## 西安文理学院正版软件管理与服务平台操作手册

## 一、软件正版化操作步骤如下:

1. 访问校园软件正版化平台,并登录校园统一身份认证进入平台主页。

## <image><complex-block><complex-block><complex-block>

软件正版化地址: http://zbh.xawl.edu.cn/

2. 进入软件正版化系统界面,如下图:

|      | 操作系统          | 办公软件         | 全山崎雄 算術教徒        |              |         |
|------|---------------|--------------|------------------|--------------|---------|
|      |               |              | ALCHAIT SEIGHAIT |              | 1111111 |
|      |               |              |                  |              |         |
| 1 -  | Windows11     | Windows11    | Windows 10       | H Windows 10 |         |
| Wind | lows 11 64位中文 |              | Windows10 64位 中文 |              |         |
| ±4   | 详情 >>         | 查看详情 >>      | 查看详情 >>          | 查看详情 >>      |         |
| 111. |               | 公告 关于SMBv3协议 | 义蠕虫漏洞 4.8        |              |         |

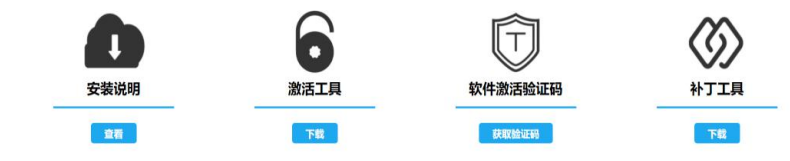

3. 点击"激活工具"开始下载,如下图:

|       | Windows11         | Windows11         | Windows 10       | Windows 10 |  |
|-------|-------------------|-------------------|------------------|------------|--|
|       | Windows 11 64位 中文 | Windows 11 64位 英文 | Windows10 64位 中文 |            |  |
|       | 查看详情 >>           | 查看详情 >>           | 查看详情 >>          | 查看详情 >>    |  |
|       |                   | 公告 关于SMBv3协议螺     | 虫漏洞 4.8          |            |  |
| mille | 1111              |                   |                  |            |  |

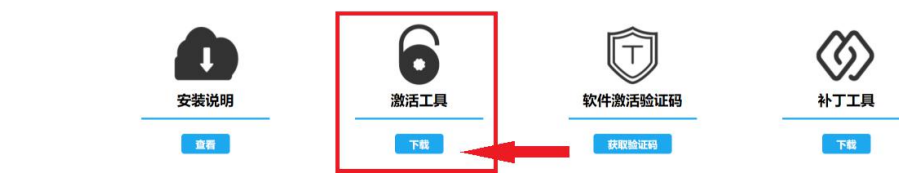

4. 双击运行激活工具,如下图:

| *                                             | ×          |  |  |
|-----------------------------------------------|------------|--|--|
| <b>M</b> i                                    | crosoft    |  |  |
| 输登录平台的学工号                                     | 输入平台获取的验证码 |  |  |
| 用户名                                           | 验证码        |  |  |
| 请输入学工号                                        | 请输入验证码     |  |  |
| 王: 登录止版化半台百页获取验证码                             |            |  |  |
| 激活Windows                                     |            |  |  |
| 激活Office                                      |            |  |  |
| 技术支持电话: 15510393615、15510399601<br>点击并激活相应的产品 |            |  |  |

5. 在正版化平台点击"获取验证码",如下图:

|             | 公告 关于SMBv3协议编虫制 | <b>藏洞 4.8</b> |                                               |
|-------------|-----------------|---------------|-----------------------------------------------|
| alltin.     |                 |               |                                               |
| 安装说明        | 激活工具            | <b>使取给证明</b>  | <b> </b>                                      |
| 3协议蠕虫漏洞 4.8 |                 |               |                                               |
|             | 软件激活验证码         | ×             |                                               |
| ¢           | C 验证码:18jw ┥    | )             | ۲ <u>ــــــــــــــــــــــــــــــــــــ</u> |
| 下载及安装说明     | 20              | 确定金证码         | 补丁工具                                          |
|             |                 | 获取验证的         | 下载                                            |

6. 在激活工具的"用户名"处输入**登录的工号**,在"验证码"处输入**平台获取的验证码**,如

| 下图 | • |
|----|---|
|----|---|

| *                               | × |  |  |
|---------------------------------|---|--|--|
| Microsoft                       |   |  |  |
| 用户名     验证码                     |   |  |  |
| 001251  18jw                    |   |  |  |
| 注:登录正版化半台首页获取验证码                |   |  |  |
| 激活₩indows                       |   |  |  |
|                                 |   |  |  |
| 激活Office                        |   |  |  |
| 技术支持电话: 15510393615、15510399601 |   |  |  |

7. 点击"**激活 Windows**", 如下图:

| *                                             | ×<br>1icrosoft       |
|-----------------------------------------------|----------------------|
| 用户名                                           | 验证码                  |
|                                               | ] [18jw]<br>获取验证码    |
| 谢                                             | R舌Windows            |
| 邊                                             | 物活Office             |
| <del>技术支持电话,15510333</del><br>正在激活Windows中,请称 | 315、15510399601<br>逅 |

8. 等待几秒钟, 下方会给出是否激活成功的提示, 如下图:

| *                                                    | ×                       |  |  |  |
|------------------------------------------------------|-------------------------|--|--|--|
| M                                                    | licrosoft               |  |  |  |
| 用户名                                                  | 验证码                     |  |  |  |
| 001251                                               | [18jw                   |  |  |  |
| 注:登录正版化平台首页获取验证码                                     |                         |  |  |  |
| 激活₩indows                                            |                         |  |  |  |
| 激                                                    | 活Office                 |  |  |  |
| 技术支持申话: 155103936)<br>当前Windows【Windows 10<br>已被成功激活 | 15, 15510399601<br>Pro】 |  |  |  |

二、激活注意事项:

- 1. 激活 Office 的办法同上。
- 2. 激活工具对于已激活的系统或 Office 办公软件在激活过程中可能会提示激活

失败或报错,请检查 Windows 系统或 Office 软件中的激活信息,具体操作如下:

- 🍃 📝 📕 🗸 🗍 Ա电脑 X 文件 计算机 查看 0 → ◇ ↑ 🗦 > 此电脑 vÖ > 文件夹 (7) ★ 快速访问 3D 对象 图片 ■ 桌面 ➡ 下载 🖹 文档 文档 下载 音乐 ▶ 图片 OneDrive 桌面 9 此电脑 🗊 3D 对象 设备和驱动器(3) 本地磁盘 (C:) 本地磁盘 (D:) 本地磁盘 (E:) 📑 视频 ▶ 图片 29.3 GB 可用, 共 99.3 GB 66.9 GB 可用, 共 376 GB 65.6 GB 可用, 共 235 GB 🗎 文档 ↓ 下载 ♪ 音乐 查看(V) > 1. 打开 "我的电脑" 排序方式(O) > 📃 桌面 分组依据(P) > 2. 在空白处 右键 🐛 本地磁盘 (C:) 刷新(E) 3. 点击 "属性" 粘贴(P) - 本地磁盘 (E:) 粘贴快捷方式(S) 🥩 网络 撤消 复制(U) Ctrl+Z 添加一个网络位置(L) 10个项目 855 📼 属性(R) ■ 系统 X → ◇ ↑ 🍠 > 控制面板 > 所有控制面板项 > 系统 v v Q 控制面板主页 查看有关计算机的基本信息 💡 设备管理器 Windows 版本 Windows 7以上版本系统 💡 远程设置 Windows 10 专业工作站版 Windows 10 ● 系统保护 © Microsoft Corporation。保留所有权利。 在此处查看系统版本信息 💡 高级系统设置 系统 处理器: Intel(R) Core(TM) i7-10870H CPU @ 2.20GHz 2.21 GHz 已安装的内存(RAM): 16.0 GB 系统类型: 64 位操作系统,基于 x64 的处理器 没有可用于此显示器的笔或触控输入 笔和触控: 计算机名、域和工作组设置 计算机名: ZOEER ●更改设置 计算机全名: ZOEER 计算机描述: 工作组: WORKGROUP Windows 激活 Windows 7以上版本系统 Windows 已激活 阅读 Microsoft 软件许可条款 另请参阅 产品 ID: 00391-80000-00001-AA100 在此处查看是否激活 ●更改产品密钥 安全和维护
- a) 查看 Windows 激活信息:

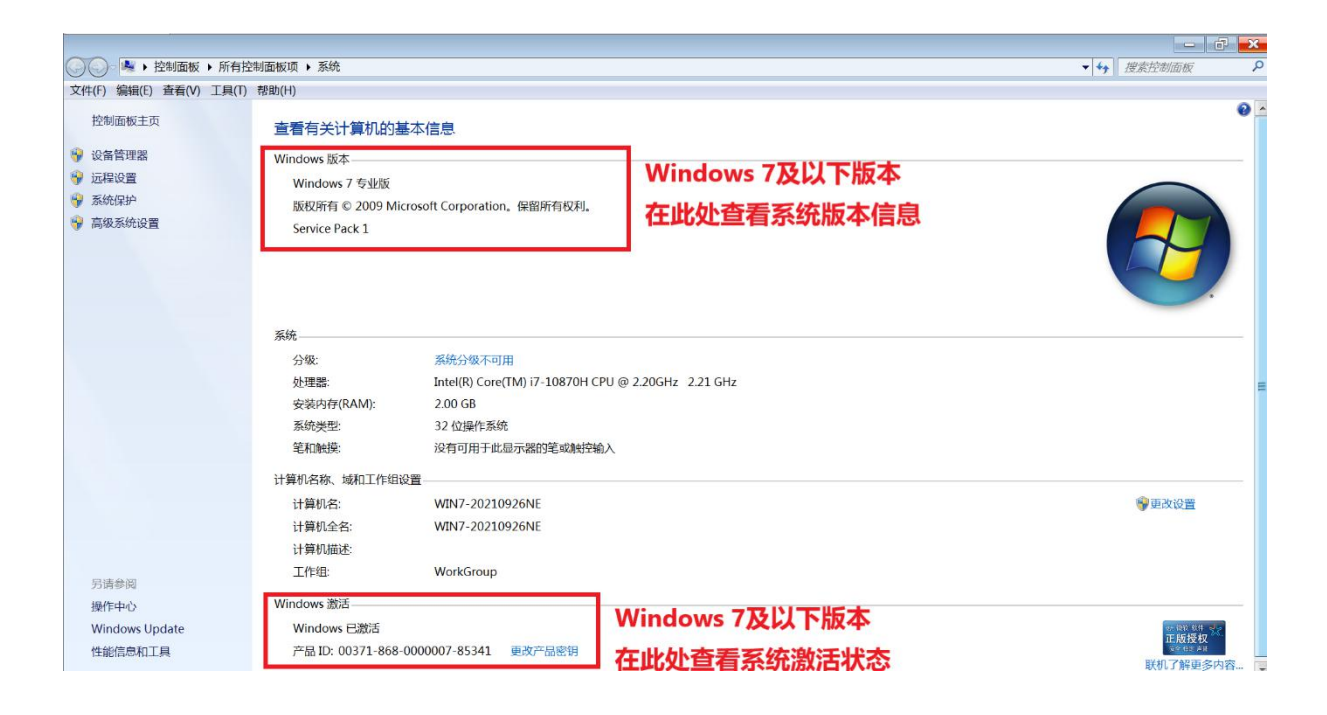

## b) 查看 Office 激活信息:

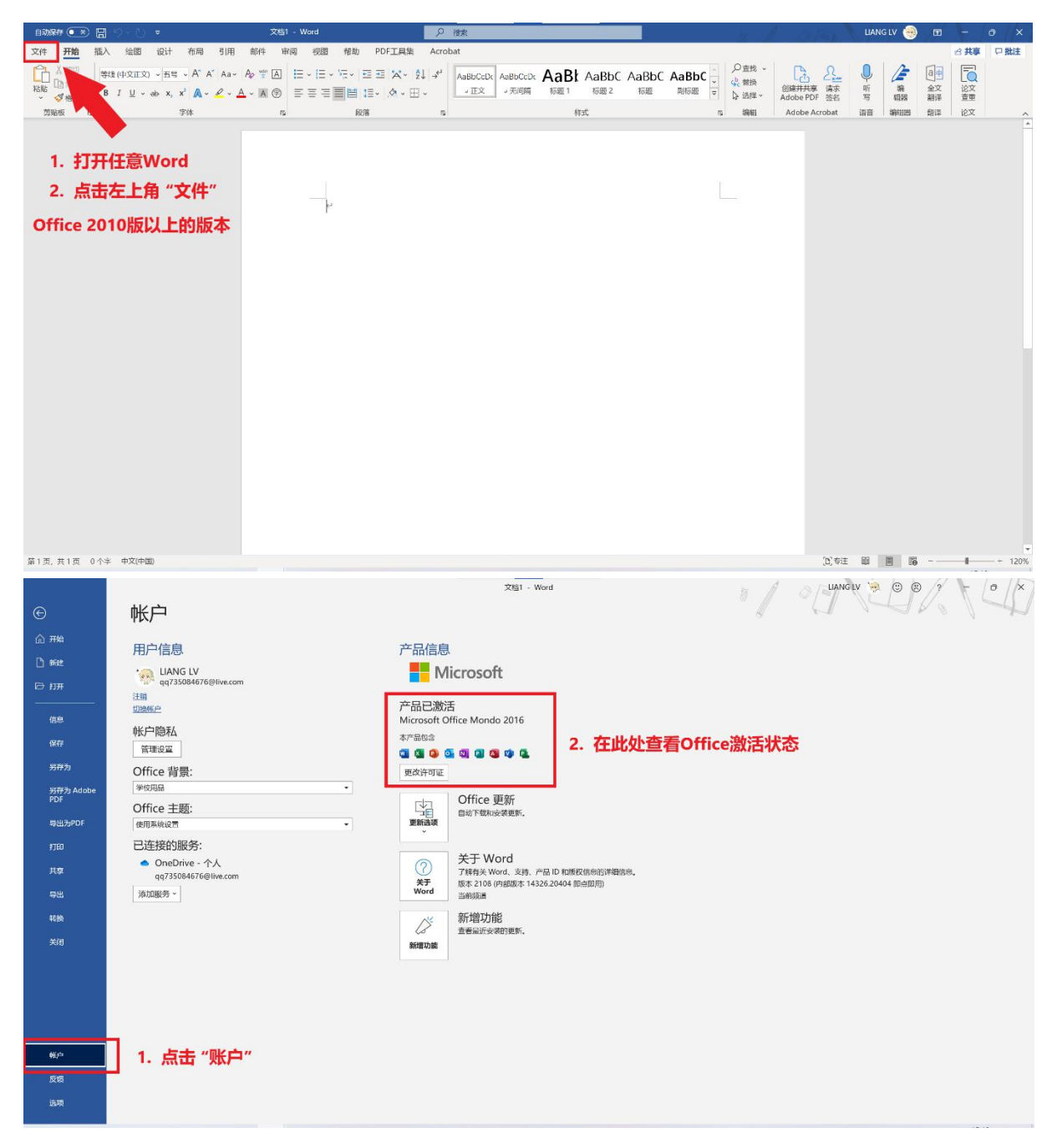

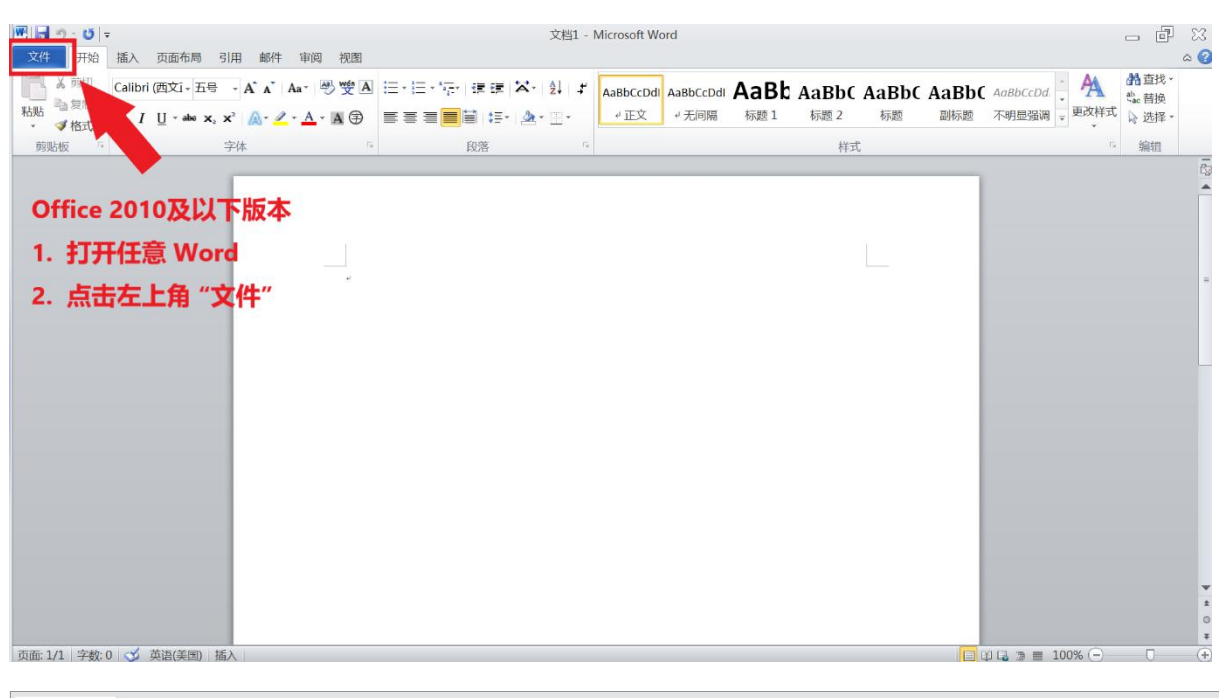

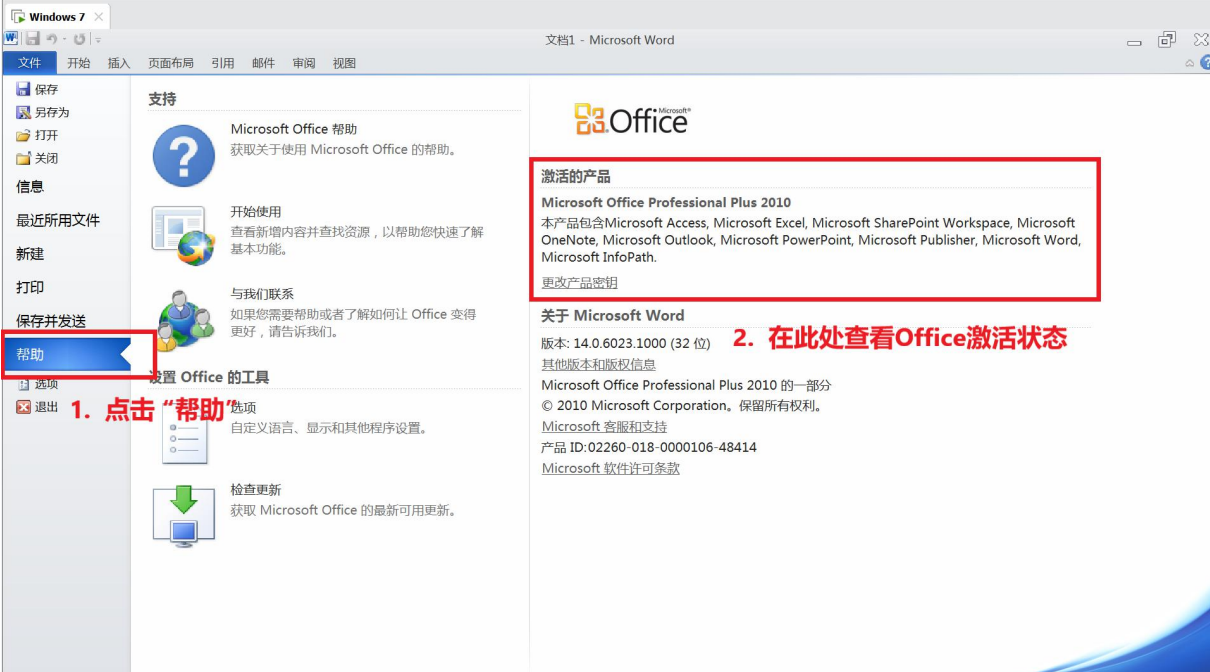

 如有系统或 Office 办公软件仍然提示未激活,请联系正版化工程师协助解决, 工程师电话:。

至此,正版授权激活操作就完成了,师生如需自行下载安装操作系统和办公软件, 软件正版化平台提供正版软件的下载和激活服务,具体软件清单如下:

操作系统: Windows 11、Windows 10、Windows 8.1

办公软件: Office 2021、Office 2019、Office 2016、Office 2013、Office For Mac

软件和系统包含 32 位和 64 位两类, 支持中英文两种版本。

在软件正版化平台中点击"下载中心",如下图:

|                                                                                                    | ン理 ZTRHoeshi 登录软件正版化, 通出登录<br>首页 下載中心 常见问题 使用技巧 |
|----------------------------------------------------------------------------------------------------|-------------------------------------------------|
| 正版软件下载<br>拓路前行, 领跑未来, 带给你不一样的科技时代<br>WINDOWS<br>OFFICE<br>AZUREDOVTOOLS                                             |                                                 |
| 操作系统<br>Windows 11<br>Windows 11<br>Windows 10<br>Windows 8.1<br>Windows 8.1<br>Windows 7<br>か公软件 ~<br>盒山软件<br>其他软件 | <b>1977</b>                                     |
| 版权所有:© 2021 西安文理学                                                                                                   | 院                                               |

在软件正版化平台中还提供了"安装说明"、"常见问题"、"使用技巧",师生可以参考 学习和使用,截图分别如下:

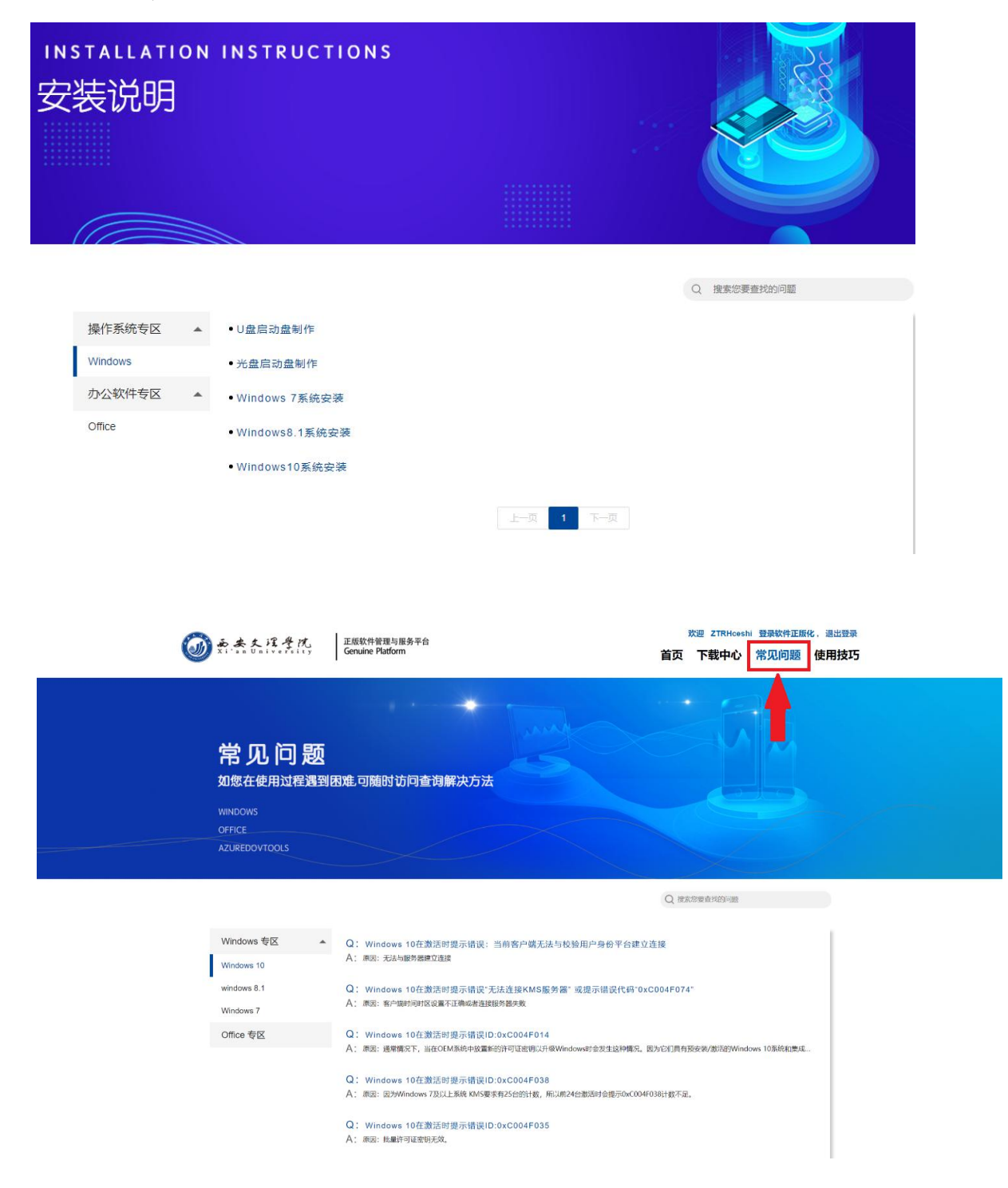

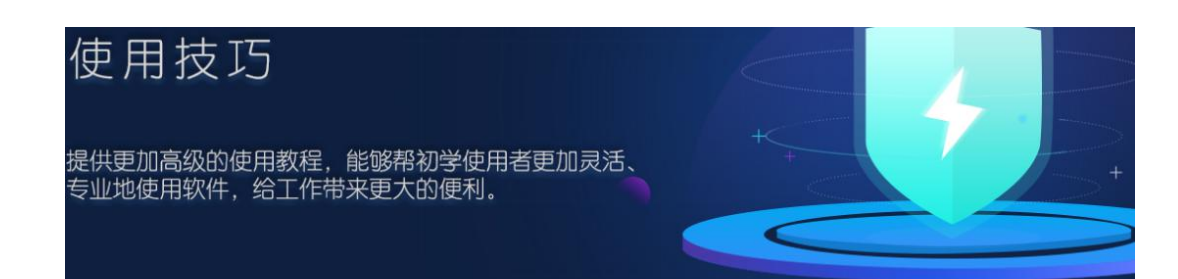

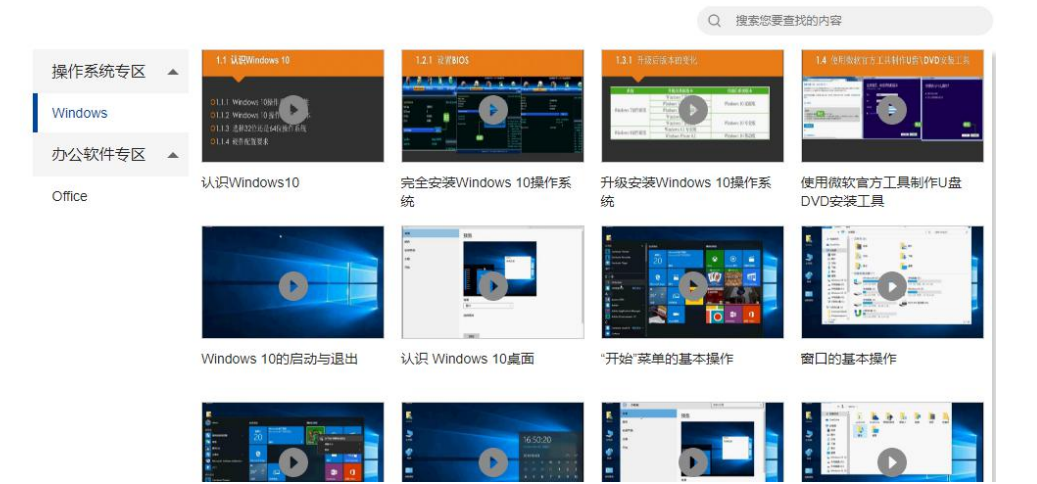